## VoiceThread Mobile App Setup

- 1. Open the app.
- 2. Select

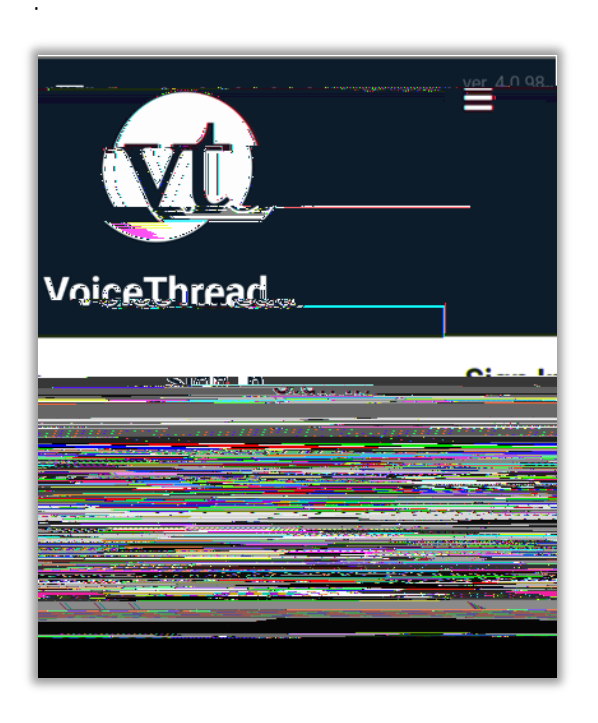

3. Enter

in the text field.

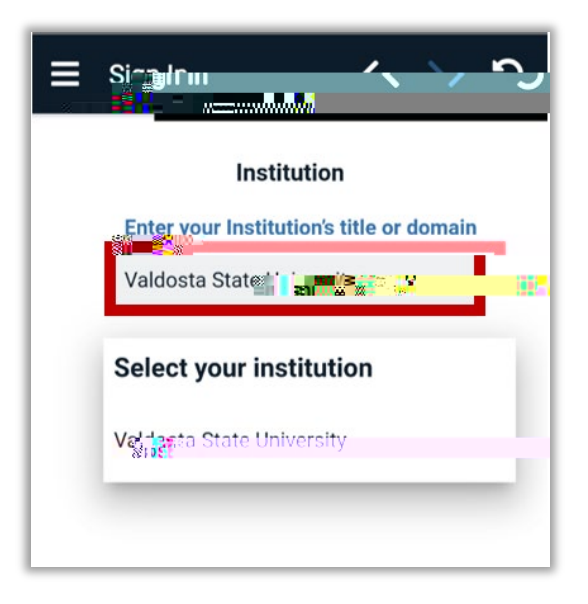

4. Select .

5. You will be directedw-uT8dM1u